# Chapter 14: Dynamic and Customized Data Graphics

- In Chapters 2 and 3, a large number of commonly used static graphical methods were discussed.
- ▶ In Chapter 14, we explore more advanced graphics.
- A static graph is a fixed, unchanging display of data information.
- Static graphs are well suited for publication in printed articles.
- Dynamic data graphics have to ability to change, either automatically or based on user control.
- Dynamic graphics are well suited for display on computers, tablets, smartphones, etc., where changes in the graphical output can be shown in real time.

- With modern Web browsers, it is possible to have *interactive* data visualizations directly within web browsers.
- Dynamic data graphics on the Web can be facilitated with a JavaScript library called D3.
- The htmlwidgets package is a bridge between R and D3, so that R users can use D3 without needing to learn JavaScript.
- All of these htmlwidgets plots that follow are automatically interactive.
- The leaflet package has become popular for making dynamic geospatial maps — it is covered in Chapter 17 of the textbook.

# Dynamic Data Visualizations using plotly

- The plotly package allows R users to take advantage of the functionality of the plotly.js JavaScript library.
- You can convert any ggplot2 object into a plotly object using the ggplotly function.
- From there, the user can immediately have interactive tools such as:
  - 1. brushing (highlighting/marking selected points)
  - 2. *mouse-over annotations* (where additional information is displayed when you hover over points with the mouse)
  - 3. *zooming* (showing close-up displays of selected portions of the graph)
- See the example from the textbook with the Beatles names plot.

### Interactive DataTables, Dygraphs, and Streamgraphs

- The DT package allows the creation of interactive data tables.
- These tables are automatically searchable, sortable, and pageable.
- The dygraphs package produces interactive time series plots.
- With dygraphs, we can brush over and easily select particular time intervals and zoom in and out on the plot.
- The streamgraph package can be installed with the install\_github function in the remotes package.
- The streamgraph uses area rather than magnitude to display values over time.
- See examples of these types of tables and graphs using the Beatles names plot.

- The gganimate package is convenient for producing animated plots that show as GIFs that change rapidly over time.
- When the information in a data set changes over time (or over the values of some other variables), it is possible to illustrate the changing picture with an *animation plot*.
- These appear like videos to our eye, since they are sequences of static plots that are frames that flip quickly as the values of the time variable change.

- The transition\_time argument will specify the name of the variable that is changing with the frames.
- If the plot is changing over levels of a discrete variable, the transition\_states argument can specify the name of this discrete variable.
- You can customize the number of frames and the transition speed (frames per second) by creating a plot object and inputting that object into the animate function and adjusting the nframes and fps arguments.
- See the animation examples with the Beatles names and gender-neutral names plots.

- Section 14.3 discusses using the flexdashboard package to create visualizations as a *dashboard*, which mixes graphical and textual information.
- This is best done in conjunction with R Markdown and RStudio — we will not show it on the classroom computer.
- Section 14.4 presents the basics of Shiny apps.
- Shiny is a powerful framework that can create interactive web applications (apps) and dynamic dashboards.

# Creating and Running Shiny Apps

- The basic components of a Shiny app are:
  - a ui.R file with code that sets up and controls the user interface of the app;
  - 2. a server.R file with code that displays the results.
- These files can be stored in a folder on the local computer and the source command will send the contents of the files directly into R.
- Then calling runApp with the full directory path name will run the app.
- See a simple Shiny app with the Beatles names and a more complicated Shiny app with the New York City restaurant data.

#### Customization of ggplot2 Graphics

- In ggplot2, a theme is a comprehensive customization of the appearance of a plot.
- A theme contains over 100 attributes that define the appearance of axis labels, titles, background colors, grid lines, etc.
- ► The default theme in ggplot2 is theme\_grey.
- We can pull out and examine certain aspects of a theme using pluck.
- There are many different built-in themes you can use in ggplot2, including theme\_bw, theme\_minimal, theme\_classic, etc.
- See examples of changing the appearance of the Beatles names plot by using other themes.

# Creating Your Own ggplot2 Theme

- ▶ With the theme function, you can create your own theme.
- You COULD write your own theme from scratch, specifying ALL the attributes
- But it's much easier to modify an existing theme using the %+replace% operator.
- The textbook example creates a new theme called theme\_mdsr.
- The choices of colors in R can be found by typing: colors() or there are handy online cheat sheets showing all the colors in R and their names.
- There are many different built-in themes you can use in ggplot2, including theme\_bw, theme\_minimal, theme\_classic, etc.
- The ggthemes packages has lots of specialized themes.

크

See example of the Beatles names plot shown using theme\_mdsr.

# Figure 14.19

#### Winners from Nathan's Hot Dog Eating Contest

Since 1916, the annual eating competition has grown substantially attracting competitors from around the world. This year's competition will be televised on July 4, 2008 at 12pm EDT live on ESPN.

| 70 Hot dogs and buns (HDBs)                                                | Hot dogs and buns (HDBs)                                                                                                    |                       |              | reclaims the title when Joey Chestnut<br>consumes 66 HDBs, a new world record. |             |  |  |
|----------------------------------------------------------------------------|----------------------------------------------------------------------------------------------------|-----------------------|--------------|--------------------------------------------------------------------------------|-------------|--|--|
| 60                                                                         | Through 2001-2005, Takeru Kobayashi<br>than 12 HDBs, In 2006, he only wins by 1<br>nin 6 dyeas in a row and setting the word |                       |              | hi wins by no less<br>/ 1.75. After win-<br>orld record 4 times.               |             |  |  |
| 40                                                                         | Frank Dellarosa ea                                                                                                    | Kobayashi places seco | ond in 2007. |                                                                                |             |  |  |
| 30                                                                         | minutes, breaking the previous record of 19 and a hait.                                                                      |                       |              |                                                                                |             |  |  |
| 20                                                                         | Walter Paul sets a new<br>world record with 17 HDBs.                                                                         |                       |              |                                                                                |             |  |  |
| 10 James Mullen wins<br>contest, scarfing 13<br>of contest is unavail<br>0 | the inaugural<br>HDBs: Length<br>able.                                                                                       |                       | uli          |                                                                                |             |  |  |
| 1916                                                                       |                                                                                                    | 1972                  | 1980         | 1990                                                                           | 2007        |  |  |
| "Data between 1916 and 1972 were                                           | unavailable. Source: Wikipedia and Nathar                                                                                    | 1's Famous            |              |                                                                                | FlowingData |  |  |

# Figure: Nathan Yao's *New York Times* Hot Dog Eating graphic: Figure 14.19 from MDSR textbook

For the first time since 1999, an American

- Figure 14.19 shows a very complicated graph with lots of text, color, lines, etc. created in *Adobe Illustrator*.
- In Section 14.6, an extended example shows how this graphic can be (almost) replicated in R using ggplot2 and tidyverse tools.

- Internally, R only has a small number of fonts.
- These depend on the system R is running under, but three fonts (sans, serif, and mono, which are basically equivalent to Helvetica, Times, and Courier) are always available in R.
- The extrafont package allows access to all the fonts on your computer, not just the ones that R knows about.
- See Section 14.7 for a link to learn more about the extrafont package.

- If you need to use mathematical notation and expressions in your plot titles, axis labels, or text within plots, the expression function will allow you to type fairly complicated math expressions, Greek letters, etc.
- You can also mix plain text with mathematical expressions using the paste function.
- See the brief R examples on the course webpage.